| 1<br>2<br>3<br>4<br>5<br>6<br>7 | CRAIG A. PARTON, State Bar No. 132759<br>TIMOTHY E. METZINGER, State Bar No. 145<br>CAMERON GOODMAN, State Bar No. 307679<br>PRICE, POSTEL & PARMA LLP<br>200 East Carrillo Street, Fourth Floor<br>Santa Barbara, California 93101<br>Telephone: (805) 962-0011/Fax: (805) 965-39<br>E-Mail: cap@pplaw.com<br>tem@ppplaw.com | Exempt from Filing Fees<br>Government Code § 6103                                                                        |
|---------------------------------|----------------------------------------------------------------------------------------------------|----------------------------------------------------------------------------------------------------|
| 8                               | SUPERIOR COURT OF T                                                                                                    | HE STATE OF CALIFORNIA                                                                                                   |
| 9                               | FOR THE COUNTY OF LOS A                                                                                                    | NGELES - CENTRAL DISTRICT                                                                                                |
| 10                              |                                                                                                    |                                                                                                    |
| 11                              | Coordination Proceeding,                                                                                                    | Judicial Council Coordination                                                                                            |
| 12                              | Special Title (Rule 1550(b))                                                                                                    | Proceeding No. 4408                                                                                                    |
| 13                              | ANTELOPE VALLEY                                                                                                    | LASC Case No.: BC 325201                                                                                                 |
| 14<br>15                        | GROUNDWATER CASES                                                                                                    | Santa Clara Court Case No. 1-05-CV-049053<br>Assigned to the Hon. Jack Komar, Judge of<br>the Santa Clara Superior Court |
| 16                              |                                                                                                    | SANTA CLARA COUNTY SUPERIOR                                                                                              |
| 17                              |                                                                                                    | COURT VIDEO HEARING<br>(MICROSOFT TEAMS) INFORMATION<br>AND INSTRUCTIONS                                                 |
| 18                              | AND ALL RELATED ACTIONS                                                                                                    | Date: December 13, 2022                                                                                                  |
| 19<br>20                        |                                                                                                    | Dept: 22                                                                                                    |
| 21                              | Per the Minute Order dated November 30                                                                                                    | ), 2022 from the Hon. Jack Komar, attached                                                                               |
| 22                              | please find information and instructions for signi                                                                                                    | ing in to Microsoft Teams to access the video                                                                            |
| 23                              | hearing in this case set for December 13, 2022 at                                                                                                    | 9:00 a.m. in Dept. 22. For more information,                                                                             |
| 24                              | please go onto the Santa Clara County Superior                                                                                                    | Court website (www.scscourt.org) and click on                                                                            |
| 25                              | Remote Appearances (Microsoft Teams)                                                                                                    |                                                                                                    |
| 26                              | ///                                                                                                    |                                                                                                    |
| 27                              | ///                                                                                                    |                                                                                                    |
| 28                              |                                                                                                    |                                                                                                    |
| Price, Postel<br>& Parma LLF    |                                                                                                    | 1                                                                                                    |

& Parma LLP \_\_\_\_\_ Santa Barbara, Ca

| 1                                              | Dated: December 5, 2022       | PRICE, POSTEL & PARMA LLP                        |
|------------------------------------------------|-------------------------------|--------------------------------------------------|
| 2                                              |                               |                                                  |
| 3                                              |                               | By:                                              |
| 4                                              |                               | CRAIG A. PARTON                                  |
| 5                                              |                               | CAMERON GOODMAN                                  |
| 6                                              |                               | Attorneys for<br>Antelope Valley Watermaster     |
| 7                                              |                               |                                                  |
| 8                                              |                               |                                                  |
| 9                                              |                               |                                                  |
| 10                                             |                               |                                                  |
| 11                                             |                               |                                                  |
| 12                                             |                               |                                                  |
| 13                                             |                               |                                                  |
| 14                                             |                               |                                                  |
| 15                                             |                               |                                                  |
| 16                                             |                               |                                                  |
| 17                                             |                               |                                                  |
| 18                                             |                               |                                                  |
| 19                                             |                               |                                                  |
| 20                                             |                               |                                                  |
| 21                                             |                               |                                                  |
| 22                                             |                               |                                                  |
| 23                                             |                               |                                                  |
| 24                                             |                               |                                                  |
| 25                                             |                               |                                                  |
| 20                                             |                               |                                                  |
| 27                                             |                               |                                                  |
| 20                                             |                               |                                                  |
| Price, Postel<br>& Parma LLP<br>Santa Barbara, | CA FIRST AMENDED MOTION FOR N | 2<br>IONETARY, DECLARATORY AND INJUNCTIVE RELIEF |

ADA

# THE SUPERIOR COURT OF CALIFORNIA COUNTY OF SANTA CLARA

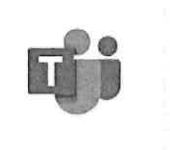

Translate this pag

Select Language

# REMOTE APPEARANCES (MICROSOFT TEAMS)

#### **Remote Appearances Overview**

**Remote Appearances Overview** 

#### Preparing for the Video Hearing

Instructions for mobile devices like tablets and smart phones Instructions for personal computers running Windows or Apple operating systems

#### **Teams Technical Requirements**

**Teams Hardware Requirements** 

#### **Teams User Guides**

Video Audio Call Etiquette Guide

#### Video Tutorials 🏬

What is Microsoft Teams? Joining & Configuring Audio/Video Meeting Controls Sharing Your Screen Changing Your Background How to Use Microsoft Teams App on iPhone & Android

#### Self-Help Guides

Getting Started on Windows and Mac Joining a Meeting Changing Your Background Sharing Your Screen Meetings and Calls Basics

#### **Client Downloads**

Teams Desktop App Teams Mobile App

© 2022 Superior Court of California, County of Santa Clara

ADA

### THE SUPERIOR COURT OF CALIFORNIA COUNTY OF SANTA CLARA

Translate this pag Select Language 🔻

# VIDEO HEARINGS (MICROSOFT TEAMS)

For instructions and other helpful information on how to attend a hearing remotely using Microsoft Teams, please click here.

If you have a Family hearing at the Family Justice Center and you are unable to join Teams, please call 408-534-5708 during the following hours: Monday-Thursday 8:30 to 11:00 and 1:00 to 3:30, Friday 8:30 to 11:00.

# STATE AND LOCAL COURT RULES PROHIBIT RECORDING OF COURT PROCEEDINGS WITHOUT A COURT ORDER.

Appellate | Civil | Criminal | Traffic | Family | Probate | Virtual

| Appellate Division Teams Links and Conference Phone<br>Numbers<br>Traffic Appeals are heard in Dept. 14                                    |                                |                           |                                                        |                                | Links are changed monthly at<br>12:01am on the first of each<br>month. |                      |  |
|----------------------------------------------------------------------------------------------------|--------------------------------|---------------------------|--------------------------------------------------------|--------------------------------|------------------------------------------------------------------------|----------------------|--|
| Dept.<br>#                                                                                                    | Morning<br>Session             | Toll Free<br>Conf. Call # | Access<br>Code                                         | Afternoon<br>Session           | Toll Free<br>Conf. Call #                                              | Access<br>Code       |  |
| 14                                                                                                    | Open<br>MS<br>Teams<br>Hearing | 669-245-624               | 245-6247 TBA Open 669-245-62<br>MS<br>Teams<br>Hearing |                                | 669-245-6247                                                           | 709 645<br>714#      |  |
| Civil Departments Teams Links and Conference Phone Links are cl<br>Numbers Links and Conference Phone Links are cl<br>12:01am on<br>month. |                                |                           |                                                        |                                | Links are changed m<br>12:01am on the first<br>month.                  | onthly at<br>of each |  |
| Dept.<br>#                                                                                                    | Morning<br>Session             | Toll Free<br>Conf. Call # | Access<br>Code                                         | Afternoon<br>Session           | Toll Free<br>Conf. Call #                                              | Access<br>Code       |  |
| 1                                                                                                    | Open<br>MS<br>Teams<br>Hearing | 669-245-6247              | 360 639<br>808#                                        | Open<br>MS<br>Teams<br>Hearing | 669-245-6247                                                           | 360 639<br>808#      |  |
| 2                                                                                                    | Open<br>MS<br>Teams<br>Hearing | 669-245-6247              | 297 722<br>212#                                        | Open<br>MS<br>Teams<br>Hearing | 669-245-6247                                                           | 297 722<br>212#      |  |
| 3                                                                                                    | Open<br>MS<br>Teams<br>Hearing | 669-245-6247              | 539 394<br>084#                                        | Open<br>MS<br>Teams<br>Hearing | 669-245-6247                                                           | 539 394<br>084#      |  |
| 6                                                                                                    | Open<br>MS<br>Teams<br>Hearing | 669-245-6247              | 759 333<br>523#                                        | Open<br>MS<br>Teams<br>Hearing | 669-245-6247                                                           | 759 333<br>523#      |  |
| 7                                                                                                    | Open<br>MS<br>Teams<br>Hearing | 669-245-6247              | 200 868<br>79#                                         | Open<br>MS<br>Teams<br>Hearing | 669-245-6247                                                           | 200 868<br>79#       |  |

12/1/2022, 8:50 AM

| 8          | Open<br>MS<br>Teams<br>Hearing | 66                      | 9-245-6247                |                 | 481 419<br>801#                         | Open<br>MS<br>Teams<br>Hearing | 669-245-6247              | 481 419<br>801#                         |
|------------|--------------------------------|-------------------------|---------------------------|-----------------|-----------------------------------------|--------------------------------|---------------------------|-----------------------------------------|
| 9          | Open<br>MS<br>Teams<br>Hearing | 60                      | 69-245-6247               |                 | 878 941<br>108#                         | Open<br>MS<br>Teams<br>Hearing | 669-245-6247              | 878 941<br>108#                         |
| 10         | Open<br>MS<br>Teams<br>Hearing | 60                      | 669-245-6247              |                 | 853 739<br>922#                         | Open<br>MS<br>Teams<br>Hearing | 669-245-6247              | 853 739<br>922#                         |
| 12         | Open<br>MS<br>Teams<br>Hearing | 6                       | 89-245-6247               |                 | 675 128<br>045#                         | Open<br>MS<br>Teams<br>Hearing | 669-245-6247              | 395 684<br>069#                         |
| 16         | Open<br>MS<br>Teams<br>Hearing | 6                       | 669-245-6247              |                 | 772 116<br>497#                         | Open<br>MS<br>Teams<br>Hearing | 669-245-6247              | 772 116<br>497#                         |
| 19         | Open<br>MS<br>Teams<br>Hearing | 6                       | 669-245-6247              |                 | 816 413<br>939#                         | Open<br>MS<br>Teams<br>Hearing | 669-245-6247              | 816 413<br>939#                         |
| 20         | Open<br>Zoom<br>Hearing        | 6                       | 669-900-6833              |                 | 961 4442<br>7712<br>Password:<br>017350 | Open<br>Zoom<br>Hearing        | 669-900-6833              | 961 4442<br>7712<br>Password:<br>017350 |
| 21         | Open<br>MS<br>Teams<br>Hearing | 6                       | 669-245-6247              |                 | 823 334<br>069#                         | Open<br>MS<br>Teams<br>Hearing | 669-245-6247              | 823 334<br>069#                         |
| 22         | Open<br>MS<br>Teams<br>Hearing | 6                       | 669-245-6247              |                 | 537 649<br>400#                         | Open<br>MS<br>Teams<br>Hearing | 669-245-6247              | 537 649<br>400#                         |
| Crimi      | nal Departr                    | nen                     | ts Teams Links            | s a             | nd Confere                              | nce Phone M                    | lumbers                   |                                         |
| Dept.<br># | Morning<br>Session             | 3                       | Toll Free<br>Conf. Call # |                 | Access<br>Code                          | Afternoon<br>Session           | Toll Free<br>Conf. Call # | Access<br>Code                          |
| 23         | Open<br>MS<br>Teams<br>Hearing | 669-245-6247<br>s<br>ig |                           | 447 277<br>448# |                                         | Open<br>MS<br>Teams<br>Hearing | 669-245-6247              | 447 277<br>448#                         |
| 24         | Open<br>MS<br>Teams<br>Hearin  | s<br>g                  | 669-245-6247              |                 | 649 543<br>193#                         | Open<br>MS<br>Teams<br>Hearing | 669-245-6247              | 649 543<br>193#                         |
| 25         | Open<br>MS<br>Teams<br>Hearin  | n 669-245-6247<br>s     |                           | 7               | 508 109<br>077#                         | Open<br>MS<br>Teams<br>Hearing | 669-245-6247              | 508 109<br>077#                         |

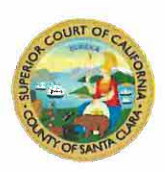

# Instructions for Downloading the <u>Microsoft Teams Desktop Client</u> or Using the <u>Microsoft Teams Web Client</u>

## Microsoft Teams Desktop Client

 Download and install Microsoft Teams (Teams) from the Microsoft Teams Download page: <u>https://www.microsoft.com/en-us/microsoft-365/microsoft-teams/download-app</u>. Double click on the downloaded file to install the application.

| ← O A https://www.microsoft.com/en-us/microsoft                              | 365/microsoft-tea     | ms/download-a                                                                                                    | ep 🖄                                     | 12           | 函 | 8    |            |
|------------------------------------------------------------------------------|-----------------------|----------------------------------------------------------------------------------------------------|------------------------------------------|--------------|---|------|------------|
| C To be most productive with Microsoft Edge, finals setting up your browner. | Complete setup        | Maybe later                                                                                                    |                                          |              |   |      |            |
| Download                                                                     | 1                     | and a set of the set of the set o |                                          | unu -        |   |      |            |
| Microsoft Teams                                                              | ( Char                | <u>ا</u> . (                                                                                                    | Mar 2 and Tex Sector                     | n da probart |   |      |            |
| Connect and collaborate with anyone from anywhere<br>on Teams.               | Carloren and a second | ()<br>                                                                                                    | 1                                        |              |   |      |            |
| Download for desktop                                                         | A                     | and a second                                                                                                    |                                          |              | - | -    |            |
| Download for mobile                                                          | Rear City             | -27                                                                                                    | an anna an anna an anna an an anna an an |              |   |      | -          |
|                                                                              | Turistica da una esta |                                                                                                    | No. opposed                              |              |   | - 10 | 040<br>108 |
|                                                                              | An annual and         | I                                                                                                    |                                          |              |   |      |            |

Download Teams for work on your desktop

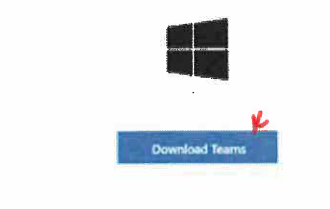

2. No need to create a Microsoft Account if you don't have one. As a test to make sure everything is working, open the <u>Court's Teams test</u> link in a browser, then click **Open your Teams app**.

| To be most productive with Microsoft Edge, finish settings | This site is trying to open Microsoft Team<br>https://teams.microsoft.com weaks to open th<br>Aways also teams.microsoft.com to open 6 | hs.<br>: application.<br>niss of the type in the ast<br>Open | oculed app                                                              |
|------------------------------------------------------------|----------------------------------------------------------------------------------------------------|--------------------------------------------------------------|-------------------------------------------------------------------------|
|                                                            |                                                                                                    | ÷                                                            | Download the Windows app<br>Use the deactop app for the best experience |
| How do you wa<br>your Teams me                             | int to join<br>eting?                                                                                                    | C                                                            | Continue on this browser<br>No download or restallation required        |
|                                                            |                                                                                                    | 4                                                            | Open your Teams app<br>Arcedy have 47 Go right to your meeting          |

3. Enter your name. First Name, Last Name and Party Description. For example, Amy Smith-Petitioner. Click Join now.

| Choose your audio and video s<br>Meeting nov | ettings for<br>N |
|----------------------------------------------|------------------|
| O                                            |                  |
| Amy Smith - Petitioner (Guest)               | Join now         |

4. Once connected successfully, you will see a screen that will indicate 'When the meeting starts, we'll let people know you're waiting'. Click on the gear icon, then Device Settings, then Make a test call.

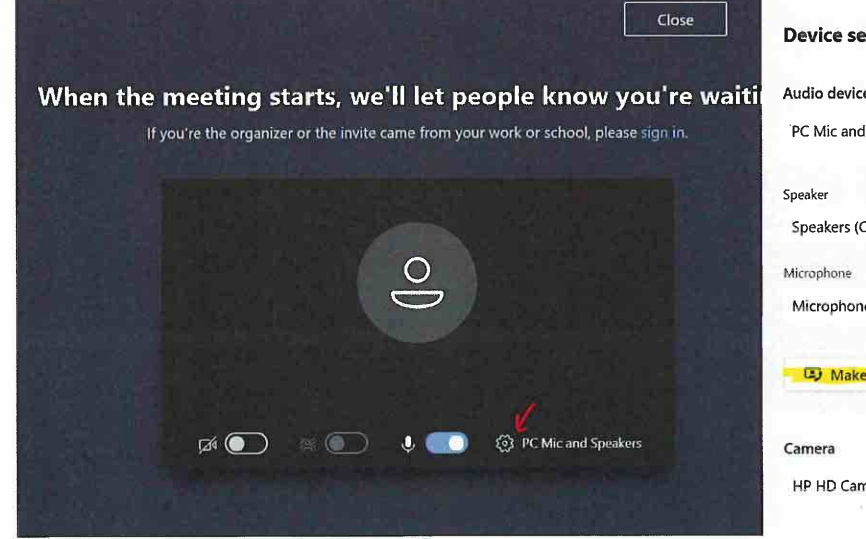

| Device settings                  | ×      |
|----------------------------------|--------|
| Audio devices                    |        |
| PC Mic and Speakers              | $\sim$ |
|                                  |        |
| Speaker                          |        |
| Speakers (Conexant ISST Audio)   | ·· 🗸   |
| Microphone                       |        |
| Microphone (Conexant ISST Audio) | $\sim$ |
|                                  |        |
| D Make a test call               |        |
|                                  |        |
| Camera                           |        |
| HP HD Camera                     | $\sim$ |
|                                  |        |

5. Hang up from the Teams meeting.

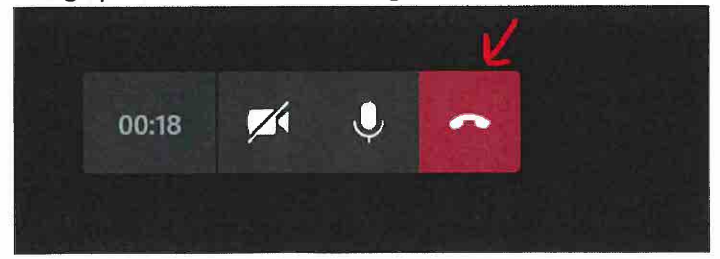

#### Microsoft Teams Web Client

Supported browsers: Internet Explorer 11, Microsoft Edge, the latest version of Chrome, the latest version of Firefox

- 1. As a test to make sure everything is working, open <u>Court's Teams test</u> link in a browser.
- 2. Select 'Join the web instead' option or 'Continue on this browser'.

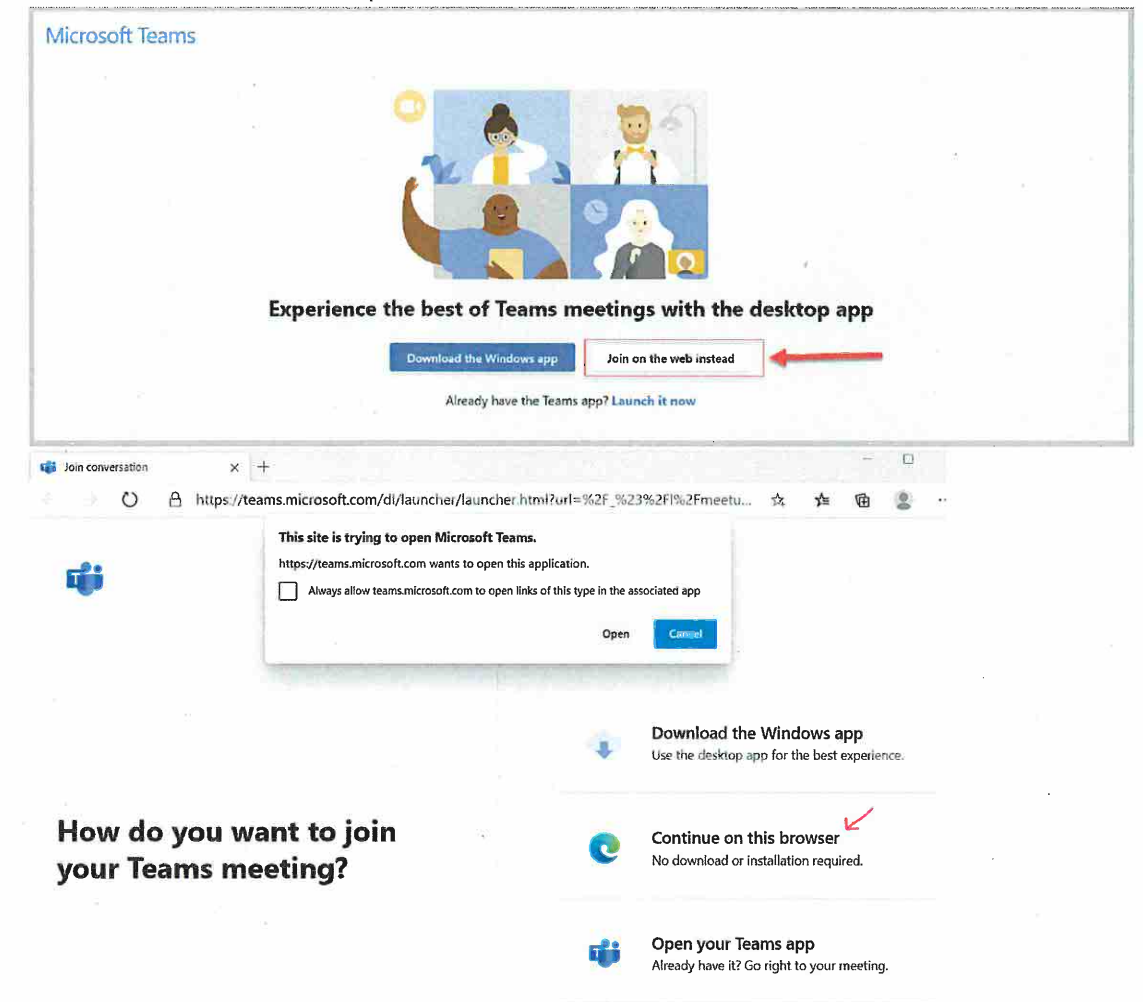

3. Chrome browsers: Allow Teams to use your microphone and camera.

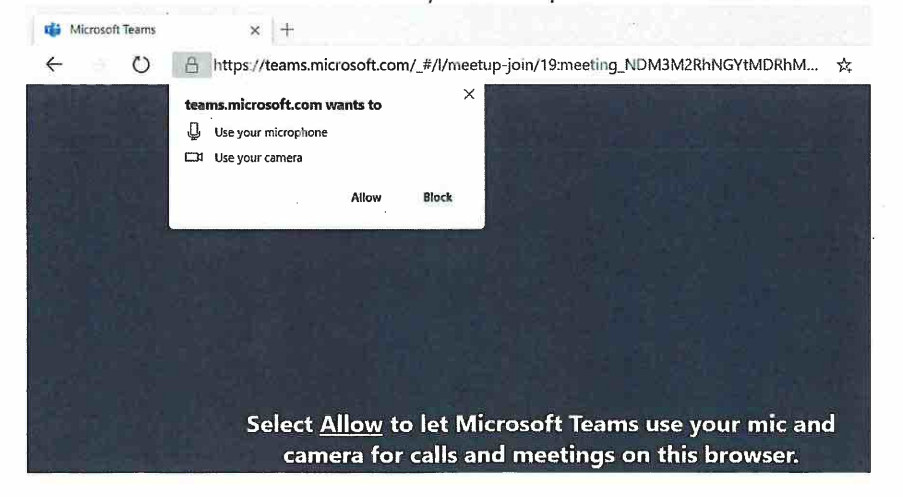

4. Enter your name. First Name, Last Name and Party Description. For example, Amy Smith - Petitioner. Click Join now.

| Choose your audio and video settings for |
|------------------------------------------|
| Meeting now                              |
|                                          |
| - Webshirt                               |
| 2월 12일 및 이 1997 - San 2월 1998 - San 2018 |
| $\circ$                                  |
|                                          |
|                                          |
| Amy Smith - Petitioner Join now          |
| 🖽 💽 🖉 💽 🕲 Devices                        |
|                                          |
| Other init options                       |
| Currer Joint Options                     |
| 🕬 Audio off 🛛 🐁 Phone audio              |
|                                          |

5. Once connected successfully, you will see a screen that will indicate 'When the meeting starts, we'll let people know you're waiting'. Click **Close**.

|                                                                                      | Close |
|--------------------------------------------------------------------------------------|-------|
| When the meeting starts, we'll let people know you're waiting.                       |       |
| If you're the organizer or the invite came from your work or school, please sign in. |       |
| <u></u>                                                                              |       |
|                                                                                      |       |
| A Devices                                                                            |       |

| 1            | PROOF OF SERVICE                                                                                                    |
|--------------|----------------------------------------------------------------------------------------------------|
| 2            | STATE OF CALIFORNIA, COUNTY OF SANTA BARBARA                                                                                                    |
| 3            | I am employed in the County of Santa Barbara, State of California. I am over the age of                                                                                                |
| 4            | eighteen (18) and not a party to the within action. My business address is 200 East Carrillo Street, Fourth Floor, Santa Barbara, California 93101.                                    |
| 5            | On December 5, 2022, I served the foregoing document described SANTA CLARA                                                                                                    |
| 6<br>7       | <b>COUNTY SUPERIOR COURT VIDEO HEARING (MICROSOFT TEAMS)</b><br><b>INFORMATION AND INSTRUCTIONS</b> on all interested parties in this action by placing the original and/or true copy. |
| 8            | <b>W DV ELECTDONIC CEDVICE</b> . I rested the decomposit(a) listed shows to the South Clare                                                                                            |
| 9            | County Superior Court Website @ www.scefiling.org and Glotrans website in the action of the Antelope Valley Groundwater Cases.                                                         |
| 10<br>11     | ( <i>STATE</i> ) I declare under penalty of perjury under the laws of the State of California that the foregoing is true and correct.                                                  |
| 12           | ( <i>FEDERAL</i> ) I hereby certify that I am employed in the office of a member of the Bar of this Court at whose direction the service was made.                                     |
| 13           |                                                                                                    |
| 14           | Executed on December 5, 2022, at Santa Barbara, California.                                                                                                    |
| 15           | (a) -                                                                                                    |
| 16           | Signature                                                                                                    |
| 17           | Elizabeth Wright                                                                                                    |
| 18           |                                                                                                    |
| 19           |                                                                                                    |
| 20           |                                                                                                    |
| 21           |                                                                                                    |
| 22           |                                                                                                    |
| 23           |                                                                                                    |
| 25           |                                                                                                    |
| 26           |                                                                                                    |
| 27           |                                                                                                    |
| 28           |                                                                                                    |
| PRICE, POSTE |                                                                                                    |
| & PARMA LL   | P                                                                                                    |